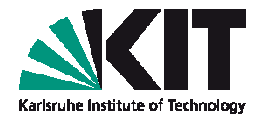

# ABC of DFT: Hands-on session 1 Introduction into calculations on molecules

**Tutor: Alexej Bagrets** 

Wann? 09.11.2012, 11:30-13:00 Wo? KIT Campus Nord, Flachbau Physik, Geb. 30.22, Computerpool, Raum FE-6

# **Preliminary remarks (schedule)**

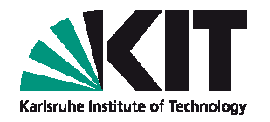

- First 5 hands-on sessions (09.11; 16.11, 23.11, 30.11, 07.12): TURBOMOLE package
  - molecules: structure optimization, visualization of orbitals and charge densities, ionization energies & electron affinities, molecular vibrations, simulation of IR spectra, etc.
- Next 5 hands-on sessions (14.12, 18.01, 25.01, 01.02, 08.02): FHI-aims package
  - Periodic (3D & 2D) systems: density of states and band structure of metals & semiconductors, structure optimization, visualization of charge densities, ferromagnetic systems, graphene, work functions, defects and phonons, etc.

#### **Overview**

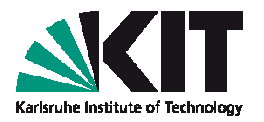

Electronic structure methods for molecules

- Reminder: Kohn-Sham formulation of DFT
- Basis set approximation: Gaussian type orbitals

## TURBOMOLE

- Functionality & usage philosophy
- Creating input, performing self-consistent calculation, geometry optimization
  - "Warm-up" examples: H atom, H<sub>2</sub> molecule
  - Do it yourself: N<sub>2</sub>, O<sub>2</sub> molecules

### **Reminder: Kohn-Sham formulation of DFT**

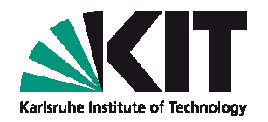

Ansatz for the electron density:

$$n(\mathbf{r}) \stackrel{\text{def.}}{=} n_s(\mathbf{r}) = \sum_{i=1}^{N_{\text{el.}}} |\varphi_i(\mathbf{r})|^2$$

Schrödinger like, Kohn-Sham equations:

$$\left[-\frac{\hbar^2}{2m}\nabla^2 + V_s(\mathbf{r})\right]\varphi_i(\mathbf{r}) = \varepsilon_i\varphi_i(\mathbf{r})$$
$$V_s(\mathbf{r}) = V_{\text{ext/ions}}(\mathbf{r}) + \int \frac{e^2 n_s(\mathbf{r})}{|\mathbf{r} - \mathbf{r}'|} d^3\mathbf{r}' + V_{\text{XC}}[n_s(\mathbf{r})]$$
"exchange & correlation

external potential

Hartree potential

exchange & correlation" potential

### Solving KS equations: basis set approximation

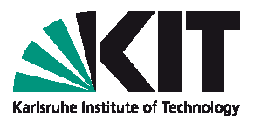

Each Kohn-Sham molecular orbital  $\varphi_i$  (MO) is expanded in terms of atom-centered basis functions  $\chi_{\alpha}$  ("atomic orbitals"):

$$\varphi_i(\mathbf{r}) = \sum_{\alpha}^{m} \chi_{\alpha}(\mathbf{r}) C_{\alpha i}$$

KS equations take form of the eigenvalue problem (many powerful algorithms exist to solve it):

# $\mathbf{HC} = \mathbf{SC}\varepsilon$

$$H_{\alpha\beta} = \left\langle \chi_{\alpha} \left| -\frac{\hbar^2}{2m} \nabla^2 + V_s(\mathbf{r}) \right| \chi_{\beta} \right\rangle \rightarrow \text{Hamiltonian}$$
$$S_{\alpha\beta} = \left\langle \chi_{\alpha} \left| \chi_{\beta} \right\rangle \rightarrow \text{Overlap integrals}$$

### Gaussian basis sets: typical choice in quant.chem.

Gaussian type orbitals (GTO)

$$f^{\rm GTO}(r) = (2\alpha/\pi)^{3/4} \exp(-\alpha r^2)$$

Contracted GTOs (CGTOs)

 $\chi_{\alpha}(\mathbf{r}) = \left[c_1 f^{\text{GTO}}(\alpha_1, r) + c_2 f^{\text{GTO}}(\alpha_2, r) + \dots\right] Y_{lm}(\mathbf{\hat{r}})$ 

- Split valence (SV) basis sets: electrons are partitioned in core and valence types.
  - Each core electron: one contracted Gaussian orbital
  - For every valence electron: two, three, etc ... contracted GTOs: so-called, double-ζ (SV), triple- ζ (TZV), ... basis sets
- Polarization effects are accounted for by adding *polarization (P)* basis functions, which have larger angular momentum *I* numbers: SVP, TZVP, etc... basis sets

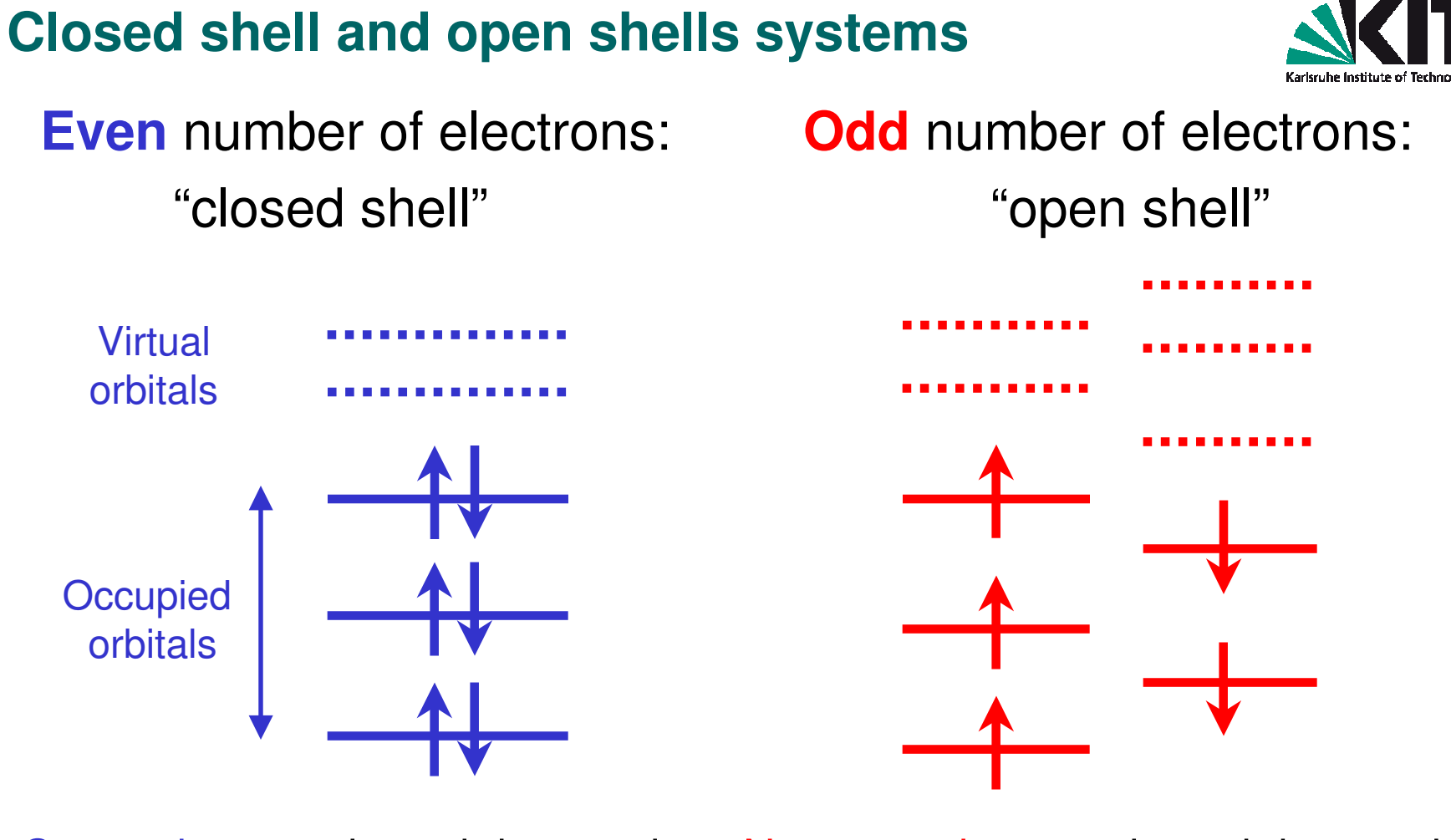

Constrain: up-spin and down-spin orbitals are identical:  $V_{xc}[n(\mathbf{r})]$ 

No constrain: up-spin and down-spin orbitals are optimized independently:  $V_{xc}[n^{\uparrow}(\mathbf{r}), n^{\downarrow}(\mathbf{r})]$ 

### **TURBOMOLE:** functionality

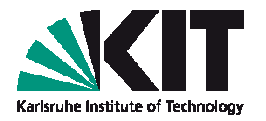

- One of the fastest quantum chemistry packages
- developed by Prof. Ahlrichs group (Uni Karlsruhe)
- optimized Gaussian-type basis sets, real space formulation (molecules, clusters)
- all symmetry point groups
- DFT: various exchange-correlation (xc) functionals
- wave function methods: Hartree-Fock (HF) and post-HF levels of theory
- various ground and excited state properties: bond lenths & angles, excitation energies, vibrational spectra: infrared & Raman, NMR shieldings, response functions, etc ...
- simulation of environment: solvation effects, ionic crystals
- parallel runs: simulations with hundreds of atoms

### **TURBOMOLE: usage philosophy**

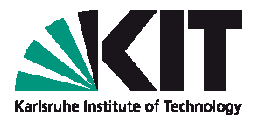

- The usage of TURBOMOLE is UNIX/Linux oriented:
  - command line driven
  - many different programs (modules), each one specialized for particular methods and/or properties
  - scripts are used to combine the functionalities and manage workflows
  - Input file(s) can be changed by Linux editors
  - output is processed by standard Linux tools (editors, grep, awk ...)

#### Hence: some (basic) Linux skills are required!

### Getting into practice ...

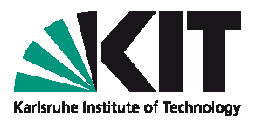

- A user account is available for you on the Linux cluster (placed at INT) called intact: please, see a separate sheet given to you
- Required software (TURBOMOLE binaries and scripts, visualization tools, etc.) is accessible for you: \$PATH variable is set in .bashrc file
- You can find a documentation (including this tutorial & TURBOMOLE manual, and also FHI-aims manual) at ~/ABC\_of\_DFT/hands-on-sessions/documentation
- You can find set of basic exercises at ~/ABC\_of\_DFT/hands-on-sessions/session.1
- Each basic exercise contains full output data (e.g, .../example.2.h2/output.h2), so that you'll be able to compare your results with expected ones

### Example 1 – H atom

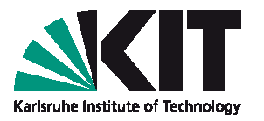

- We start with the simplest possible system: H atom
- Go to directory

```
cd ~/ABC_of_DFT/hands-on-
```

sessions/session.1/example.1.h

- Create your own directory where you are going to run a calculation:
  cp -r structure.h my.h.atom
  - cd my.h.atom
- A file coord is reserved for atomic positions. In our case, there is a single H atom. Type:

cat coord

#### \$coord

Remark: atomic positions are given in atomic units (1 a.u. = 0.529 Å)

#### Example 1 – H atom: creating an input (step 1)

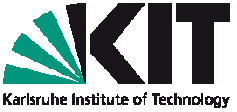

Interactive module define is used to set-up system specific parameters for the calculation. Type from the command line: define

```
DATA WILL BE WRITTEN TO THE NEW FILE control
IF YOU WANT TO READ DEFAULT-DATA FROM ANOTHER control-TYPE FILE,
THEN ENTER ITS LOCATION/NAME OR OTHERWISE HIT >return<.
```

Hit <Enter> for the name of input file

```
INPUT TITLE OR
ENTER & TO REPEAT DEFINITION OF DEFAULT INPUT FILE
Type e.g. h atom for the title, followed by <Enter>
```

```
You will get the "molecular geometry" menu
```

#### Example 1 – H atom: creating an input (step 2)

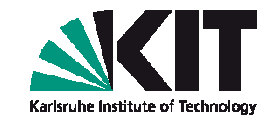

| You will see that 1 atom has been added:                                                                   |                                                   |   |  |  |  |  |
|----------------------------------------------------------------------------------------------------|---------------------------------------------------|---|--|--|--|--|
| CARTESIAN COORDINATES FOR 1 ATOMS HAVE SUCCESSFULLY                                                        |                                                   |   |  |  |  |  |
| BEEN ADDED.                                                                                                |                                                   |   |  |  |  |  |
| • • • •                                                                                                    |                                                   |   |  |  |  |  |
| SPECIFICATION O                                                                                            | MOLECULAR GEOMETRY ( #ATOMS=1 SYMMETRY=c1 )       |   |  |  |  |  |
| YOU MAY USE ONE                                                                                            | OF THE FOLLOWING COMMAND                          |   |  |  |  |  |
| sy <group> <eps< th=""><th>: DEFINE MOLECULAR SYMMETRY (default for eps=3d-1</th><th>)</th></eps<></group> | : DEFINE MOLECULAR SYMMETRY (default for eps=3d-1 | ) |  |  |  |  |
| desy <eps></eps>                                                                                           | : DETERMINE MOLECULAR SYMMETRY AND ADJUST         |   |  |  |  |  |
|                                                                                                    | COORDINATES (default for eps=1d-6)                |   |  |  |  |  |
| susy                                                                                                    | : ADJUST COORDINATES FOR SUBGROUPS                |   |  |  |  |  |
| ai                                                                                                    | : ADD ATOMIC COORDINATES INTERACTIVELY            |   |  |  |  |  |
| a <file></file>                                                                                            | : ADD ATOMIC COORDINATES FROM FILE <file></file>  |   |  |  |  |  |
| • • • •                                                                                                    |                                                   |   |  |  |  |  |
| *                                                                                                    | : TERMINATE MOLECULAR GEOMETRY SPECIFICATION      |   |  |  |  |  |
|                                                                                                    | AND WRITE GEOMETRY DATA TO CONTROL FILE           |   |  |  |  |  |
|                                                                                                    |                                                   |   |  |  |  |  |

IF YOU APPEND A QUESTION MARK TO ANY COMMAND AN EXPLANATION OF THAT COMMAND MAY BE GIVEN

Nothing to be done any more in the "molecular geometry" menu.
 To proceed, type

\* <Enter>

#### Example 1 – H atom: creating an input (step 3)

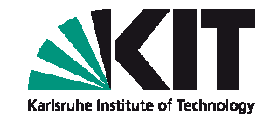

We come to "atomic attributes" menu:
 ATOMIC ATTRIBUTE DEFINITION MENU (#atoms=1 #bas=1 #ecp=0 )
 b : ASSIGN ATOMIC BASIS SETS
 bb : b RESTRICTED TO BASIS SET LIBRARY
 bl : LIST ATOMIC BASIS SETS ASSIGNED
 ....

\* : TERMINATE THIS SECTION AND WRITE DATA OR DATA REFERENCES TO control GOBACK=& (TO GEOMETRY MENU !)

You may check that a default basis set def-SV(P) is assigned: bl <Enter>

INDEX | BASIS SET NICKNAME

\_\_\_\_\_

 $1 \mid h def-SV(P)$ 

To proceed for the next menu, type

#### \* <Enter>

#### Example 1 – H atom: creating an input (step 4)

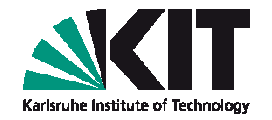

Within next menu define provides initial molecular orbitals (in our case, atomic orbitals) with, e.g., an extended Hückel guess.

OCCUPATION NUMBER & MOLECULAR ORBITAL DEFINITION MENU

CHOOSE COMMAND

infsao : OUTPUT SAO INFORMATION eht : PROVIDE MOS && OCCUPATION NUMBERS FROM EXTENDED HUECKEL GUESS use <file> : SUPPLY MO INFORMATION USING DATA FROM <file> man : MANUAL SPECIFICATION OF OCCUPATION NUMBERS hcore : HAMILTON CORE GUESS FOR MOS & : MOVE BACK TO THE ATOMIC ATTRIBUTES MENU THE COMMANDS use OR eht OR \* OR q(uit) TERMINATE THIS MENU !!! FOR EXPLANATIONS APPEND A QUESTION MARK (?) TO ANY COMMAND

To choose the Hückel guess, type

eht <Enter>

You will be asked further questions: accept all defaults (among them are default zero charge & occupation of one orbital with one spin)

#### Example 1 – H atom: creating an input (step 5)

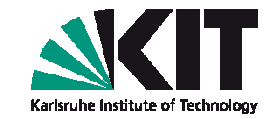

|                                        | You will come to the last, "general menu":          |   |                                                     |  |  |  |
|----------------------------------------|-----------------------------------------------------|---|-----------------------------------------------------|--|--|--|
|                                        | GENERAL MENU : SELECT YOUR TOPIC                    |   |                                                     |  |  |  |
| scf : SELECT NON-DEFAULT SCF PARAMETER |                                                     |   |                                                     |  |  |  |
|                                        | mp2/cc2: OPTIONS AND DATA GROUPS FOR MP2, CC2, ETC. |   |                                                     |  |  |  |
|                                        | ex                                                  | : | EXCITED STATE AND RESPONSE OPTIONS                  |  |  |  |
|                                        | prop                                                | : | SELECT TOOLS FOR SCF-ORBITAL ANALYSIS               |  |  |  |
|                                        | drv                                                 | : | SELECT NON-DEFAULT INPUT PARAMETER FOR EVALUATION   |  |  |  |
|                                        |                                                     |   | OF ANALYTICAL ENERGY DERIVATIVES                    |  |  |  |
|                                        |                                                     |   | (GRADIENTS, FORCE CONSTANTS)                        |  |  |  |
|                                        | rex                                                 | : | SELECT OPTIONS FOR GEOMETRY UPDATES USING RELAX     |  |  |  |
|                                        | stp                                                 | : | SELECT NON-DEFAULT STRUCTURE OPTIMIZATION PARAMETER |  |  |  |
|                                        | е                                                   | : | DEFINE EXTERNAL ELECTROSTATIC FIELD                 |  |  |  |
|                                        | dft                                                 | : | DFT Parameters                                      |  |  |  |
|                                        |                                                     |   |                                                     |  |  |  |

• • •

Choose DFT, by entering dft <Enter>, and then on <Enter>

STATUS OF DFT\_OPTIONS:

DFT is used functional b-p

. . . .

Default "b-p" functional is GGA BP86 by Becke and Perdew

Just <ENTER>, q or '\*' terminate this menu.

Type q <Enter> to quit and go back to the "general menu"

Nothing to be done any more for H atom, type q <Enter> to finish your session with define

### Example 1 – H atom: creating an input (remarks)

- After define session is finished, you'll find several files in your directory: control, basis, alpha, beta.
- File control contains all settings to control over your calculation. If required, changes to it can be done using standard UNIX editors (like vim or emacs).
- File basis contains information about basis functions (contracted Gaussian type orbitals) to be used for the expansion of the wave functions.
- Files alpha & beta contain energies and expansion coefficients of atomic orbitals over the basis functions, for up- and down-spin electrons (in case of molecules, molecular orbitals & their energies).

### **Example 1 – H atom: running calculation**

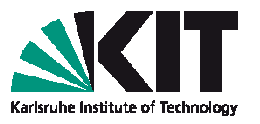

- To run a DFT calculation, call a dscf module: dscf
- Scroll up output data: you'll find, a calculation is finished within 5 iterations
- Data post-processing script eiger provides information about orbital energies and occupations. Type: eiger > atomic.levels.dat and afterwards: cat atomic.levels.dat

```
h atom
Total energy = -0.4989430987 H = -13.5769402 eV
HOMO-LUMO Separation
          1. a 1 a -0.27623884 H = -7.51685 eV
  HOMO:
  LUMO: 2. b 1 a -0.04813878 H = -1.30992 eV
  Gap :
                      +0.22810006 H = +6.20692 eV
Number of MOs=
                               1.00, Symmetry: c1
                4, Electrons=
              Occupation Energy
  Nr.
       Orbital
   4.b 2a
                            +0.624165 H =
                                             +16.984 eV
   3. a 2 a
                            +0.383478 H = +10.435 eV
   2.b 1a
                            -0.048139 H = -1.310 eV
   1. a 1 a
                  1.000
                            -0.276239 H = -7.517 eV
```

Compare the energy of a single occupied orbital with the ionization potential for H atom (-13.6 eV). Why there is a difference?

### Example 2 – H<sub>2</sub> molecule: creating input

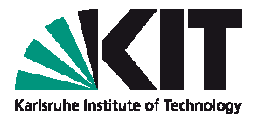

Structure of a hydrogen molecule can be found at cd ~/ABC of DFT/hands-on-

sessions/session.1/example.2.h2

- Create a new directory: cp -r structure.h2 h2.molecule cd h2.molecule
- Positions (in atomic units) of two H hydrogen atoms are written to file coord (type, cat coord):

Scoord

- 0.00000000000000 0.00000000000000 0.00000000000000
- h
- 0.00000000000000 0.00000000000000 1.400000000000000

\$end

h

### Example 2 – H<sub>2</sub> molecule: creating input

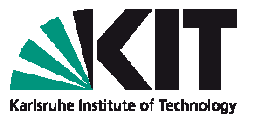

- Run define module, create an input for H2, similar to that for H atom
- In the "molecular geometry menu", append your structure with

```
a coord <Enter>
```

CARTESIAN COORDINATES FOR 2 ATOMS HAVE SUCCESSFULLY BEEN ADDED. . . . . SPECIFICATION OF MOLECULAR GEOMETRY ( #ATOMS=2 SYMMETRY=c1 ) YOU MAY USE ONE OF THE FOLLOWING COMMAND sy <group> <eps> : DEFINE MOLECULAR SYMMETRY (default for eps=3d-1) : DETERMINE MOLECULAR SYMMETRY AND ADJUST desy <eps> COORDINATES (default for eps=1d-6) susy : ADJUST COORDINATES FOR SUBGROUPS ai : ADD ATOMIC COORDINATES INTERACTIVELY a <file> : ADD ATOMIC COORDINATES FROM FILE <file> aa <file> : ADD ATOMIC COORDINATES IN ANGSTROEM UNITS FROM FILE <file> sub : SUBSTITUTE AN ATOM BY A GROUP OF ATOMS i : INTERNAL COORDINATE MENU ired : REDUNDANT INTERNAL COORDINATES

To make possible atomic structure relaxations, switch on "internal coordinates":

```
ired <Enter>
```

. . . .

#### **Example 2 – H<sub>2</sub> molecule: creating input**

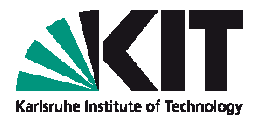

#### You'll see a message like that:

GEOSPY: NBDIM: 1 NDEGR: 1 Lowest Eigenvalue of BmBt is: 2.000000000 **GEOSPY: ATTENTION!** natural internals not linearly independent? Decoupling with "globtry"= 0.9999999999000000 Lowest Eigenvalue of projected BBt 2.000000000 No: 1 Quotient of Eigenvalues 1.000000000 0 0 OCCUPATION OF BLOCKS: 1 0 0

 SPECIFICATION OF MOLECULAR GEOMETRY ( #ATOMS=2 SYMMETRY=c1 )

 YOU MAY USE ONE OF THE FOLLOWING COMMANDS :

 sy <group> <eps> : DEFINE MOLECULAR SYMMETRY (default for eps=3d-1)

 desy <eps> : DETERMINE MOLECULAR SYMMETRY AND ADJUST

 COORDINATES (default for eps=1d-6)

 susy
 : ADJUST COORDINATES FOR SUBGROUPS

 ai
 : ADD ATOMIC COORDINATES INTERACTIVELY

To proceed, type

\* <Enter>

. . .

Continue a define session, following instructions at slides 14-16.

### **Example 2 – H<sub>2</sub> molecule: running calculation**

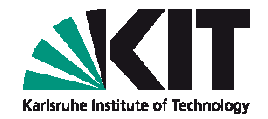

- Perform a DFT calculation, analyze your output. Type dscf <Enter> eiger > molecular.levels.dat <Enter> cat molecular.levels.dat <Enter>
- Your results will look like:

| h2 mo   | lecule     |         |          |           |            |         |    |
|---------|------------|---------|----------|-----------|------------|---------|----|
| Total e | energy =   | -1.1693 | 659559 Н | = -       | 31.8200848 | 8 eV    |    |
| HOMO-L  | UMO Separa | ation   |          |           |            |         |    |
| HOMC    | ): 1.      | 1 a     | -0.3833  | 8626 H =  | -10.432    | 248 eV  |    |
| LUMC    | ): 2.      | 2 a     | +0.0588  | 3434 H =  | +1.600     | )96 eV  |    |
| Gap     | :          |         | +0.4422  | 2060 H =  | +12.033    | 344 eV  |    |
| Number  | of MOs=    | 4, Elec | ctrons=  | 2.00,     | Symmetry   | : c1    |    |
| Nr.     | Orbital    | Occupat | tion     | Energy    |            |         |    |
| 4.      | 4 a        |         |          | +0.737992 | н =        | +20.082 | eV |
| 3.      | 3 a        |         |          | +0.313745 | н =        | +8.537  | eV |
| 2.      | 2 a        |         |          | +0.058834 | н =        | +1.601  | eV |
| 1.      | 1 a        | 2.00    | D        | -0.383386 | н =        | -10.432 | eV |

#### **Example 2 – H<sub>2</sub> molecule: remarks**

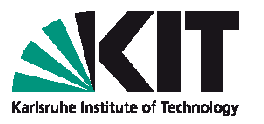

- A default basis set, def-SV(P), which we have used, ascribes two basis functions (per spin) per H atom : in case of H<sub>2</sub> molecule, we get four spin-degenerate molecular orbitals: one being occupied by two electrons, and three virtual, empty orbitals.
- A measured ionization energy of H<sub>2</sub> molecule is 15.4 eV. For the exact (but unknown!) XC functional, the HOMO (highest occupied molecular orbital) energy would give the value of the ionization potential (up to minus sign): statement known as Koopman's theorem.

Our value (10.4 eV) significantly underestimates the ionization energy: that is a common problem with all approximate DFT XC-functionals, which are based on the local density approximation (LDA) and its gradient corrections (GGA).

## Example 2 – H<sub>2</sub> molecule: potential energy surface

- Computing the energy of H-H dimer as function of a distance between H atoms gives us a potential energy surface and allows to estimate the H-H bond length. Let us check, how DFT performs in this case.
- Make a new directory, say cd ~/ABC\_of\_DFT/hands-onsessions/session.1/example.2.h2 mkdir h2.energy
- A script h2 (located at your ~/bin directory) creates automatically an input and runs the DFT calculation for several H-H distances. Simply type from a command line: h2, and read a short description.
- As input, the script takes an abbreviation of the TURBOMOLE basis set. Accepted sets are: def-SVP (2 basis functions per H atom), def-TZVP (6 basis functions), and def-QZVP (30 basis functions).

### Example 2 – H<sub>2</sub> molecule: potential energy surface

- Perform calculations with different basis sets. Type
  - h2 def-SVP (output will follow up ...)
  - h2 def-TZVP
  - h2 def-QZVP
- Results of your calculations will be sorted into three different directories and three output .dat-files. Check any of them, type

```
cat energy.profile.def-SV\(P\).dat
```

| #dist[a.u.] | E[eV].def-SV(P) |                                  |
|-------------|-----------------|----------------------------------|
| . 75        | -25.5655107     |                                  |
| 1.0         | -30.0952703     |                                  |
| 1.5         | -31.8268463     | > A value being close to the H-H |
| 2.0         | -31.0131306     | bond length (1.40 a.u.)          |
| 2.5         | -29.8140698     |                                  |
| 3.0         | -28.7179669     |                                  |
| 4.0         | -27.1254815     |                                  |
| 5.0         | -26.2018811     |                                  |
| Hand        |                 |                                  |

arisruhe Institute of Terbook

# Example 2 – H<sub>2</sub> molecule: potential energy surface

- With another script h2plot, you can view results of calculations for the three different basis sets.
- Type from a command line: h2plot. A window will appear:

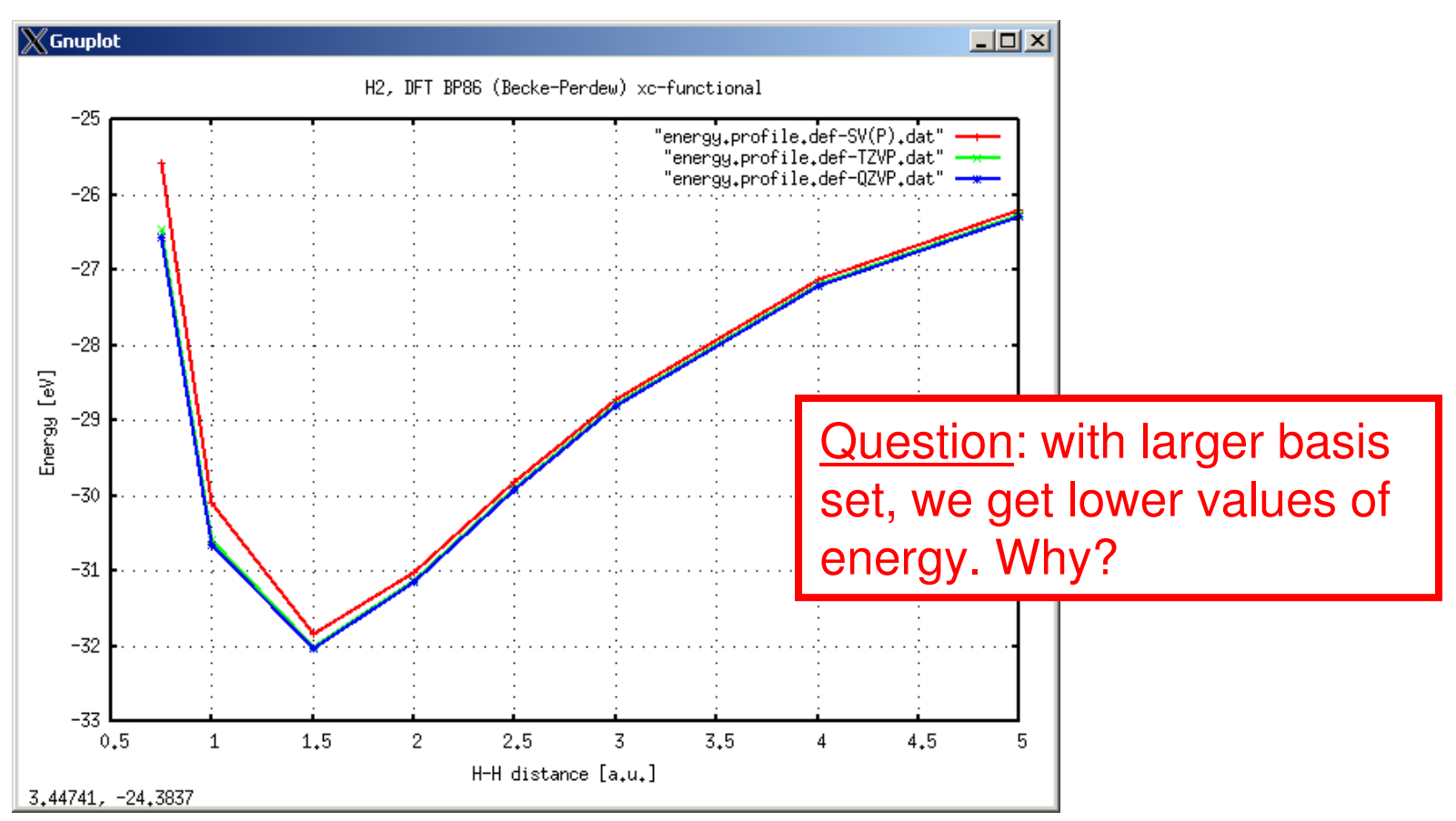

### Example 2 – H<sub>2</sub> molecule: structure optimization

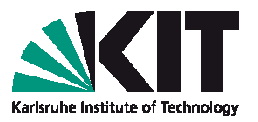

- An automatic structure optimization is possible with help of shell script jobex, which calls subsequently modules for the electronic energy calculation, gradient and, based on that, estimates the new coordinates.
- To perform a geometry optimization of H<sub>2</sub>, take one of your calculations [say, with d(H-H)=2.0 a.u.] and make a new directory:
  - cd results.def-SV(P)
  - cp -r d\_2.0 h2.relaxed
  - cd h2.relaxed

### Example 2 – H<sub>2</sub> molecule: structure optimization

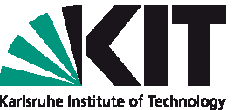

- Structure optimization is controlled by the script jobex ; type from a command line: jobex
- Few steps are required, until the energy gradient approaches zero. Type: grep cycle gradient Do you understand results?
- Optimized geometry of the molecule is saved to file coord. Check it: what is the equilibrium H-H bond length which you've got?

### **Example 2 – H<sub>2</sub> molecule: structure optimization**

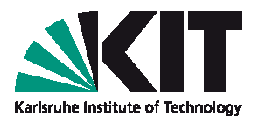

Print out the orbital energies. Type: eiger > molecular.levels.relaxed.dat cat molecular.levels.relaxed.dat

Compare your results for the relaxed  $H_2$  molecule with data in the file **molecular.levels.h2\_2.0.def-SV(P).dat** corresponding to the H-H distance of 2.0 a.u.

<u>Question:</u> how did the energies of HOMO (highest occupied molecular level) and LUMO (lowest unoccupied molecular level) change? Why?

Perform similar calculations with other basis sets (def-TZVP,def-QZVP). What are the equilibrium H-H bond lengths? Do results converge to the experimental value of 1.40 a.u.?

## Further examples: try to do yourself!

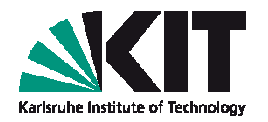

- Following introduced strategy, compute potential energy profiles and equilibrium interatomic distances d of diatomic molecules, N<sub>2</sub> and O<sub>2</sub>:
  - (i) modify script h2 accordingly, create new scripts, say n2 and o2, and compute energy profiles (choose *d* in the range 1.75...6.0 a.u.)
  - (ii) take energy minimum point, and invoke a script jobex to even better relax your molecule, compare your optimized interatomic distance with known experimental data (Google for it!)
- Remark: ground state of N<sub>2</sub> is closed shell (spin singlet, S=0), while the ground state of O<sub>2</sub> is a spin triplet (S=1, open shell)

#### Ask questions if you have problems, and enjoy!